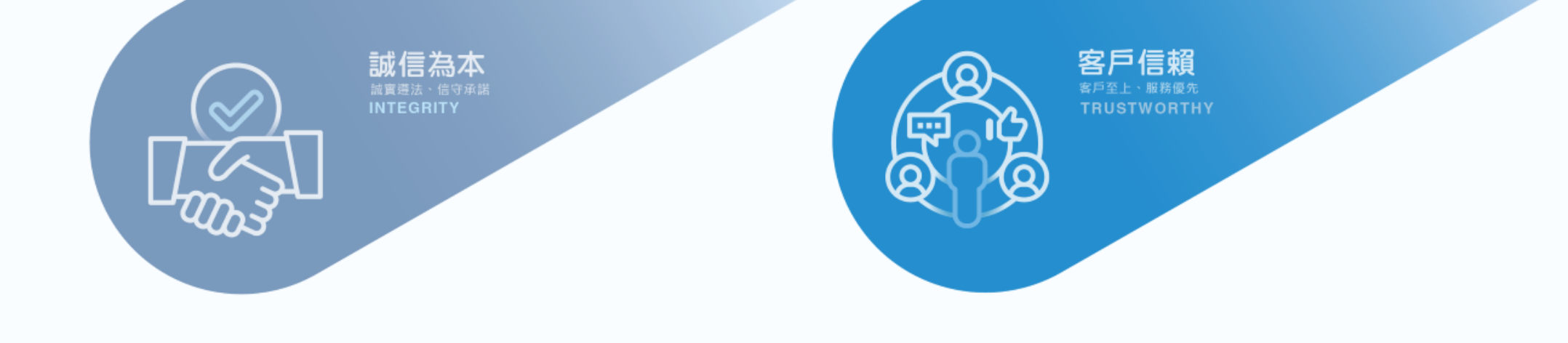

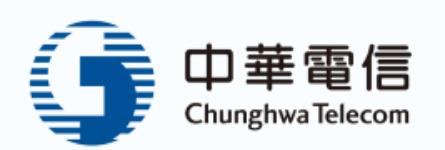

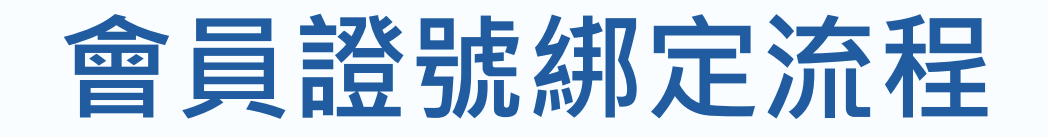

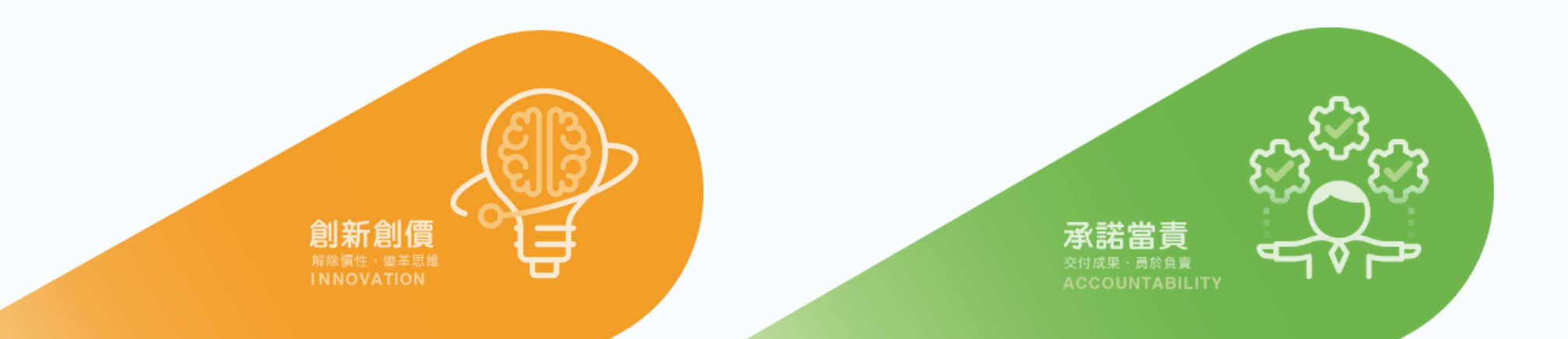

## 如果註冊時未綁定證號,可經由 中華電信我的服務中心首頁->我的帳號 來進行綁定

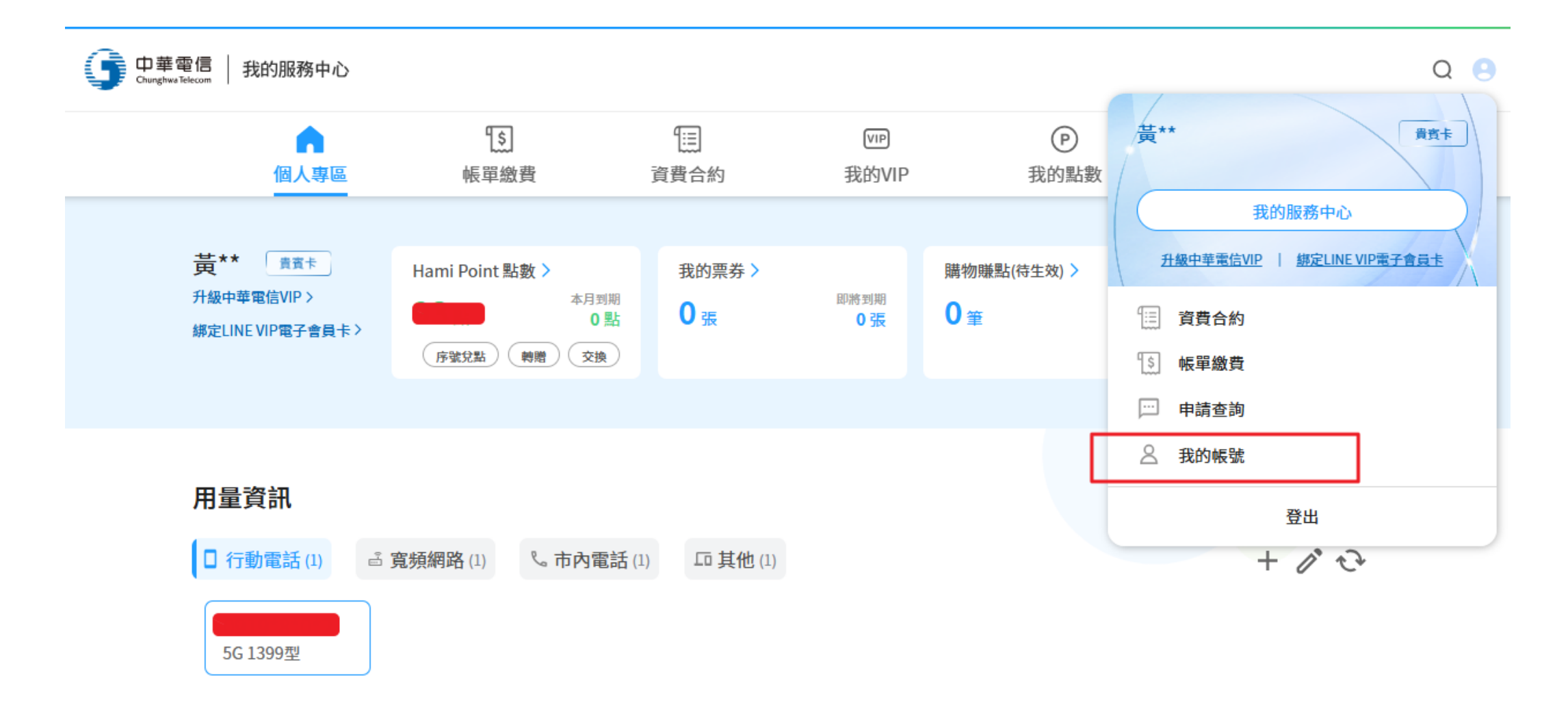

## 按下 立即驗證

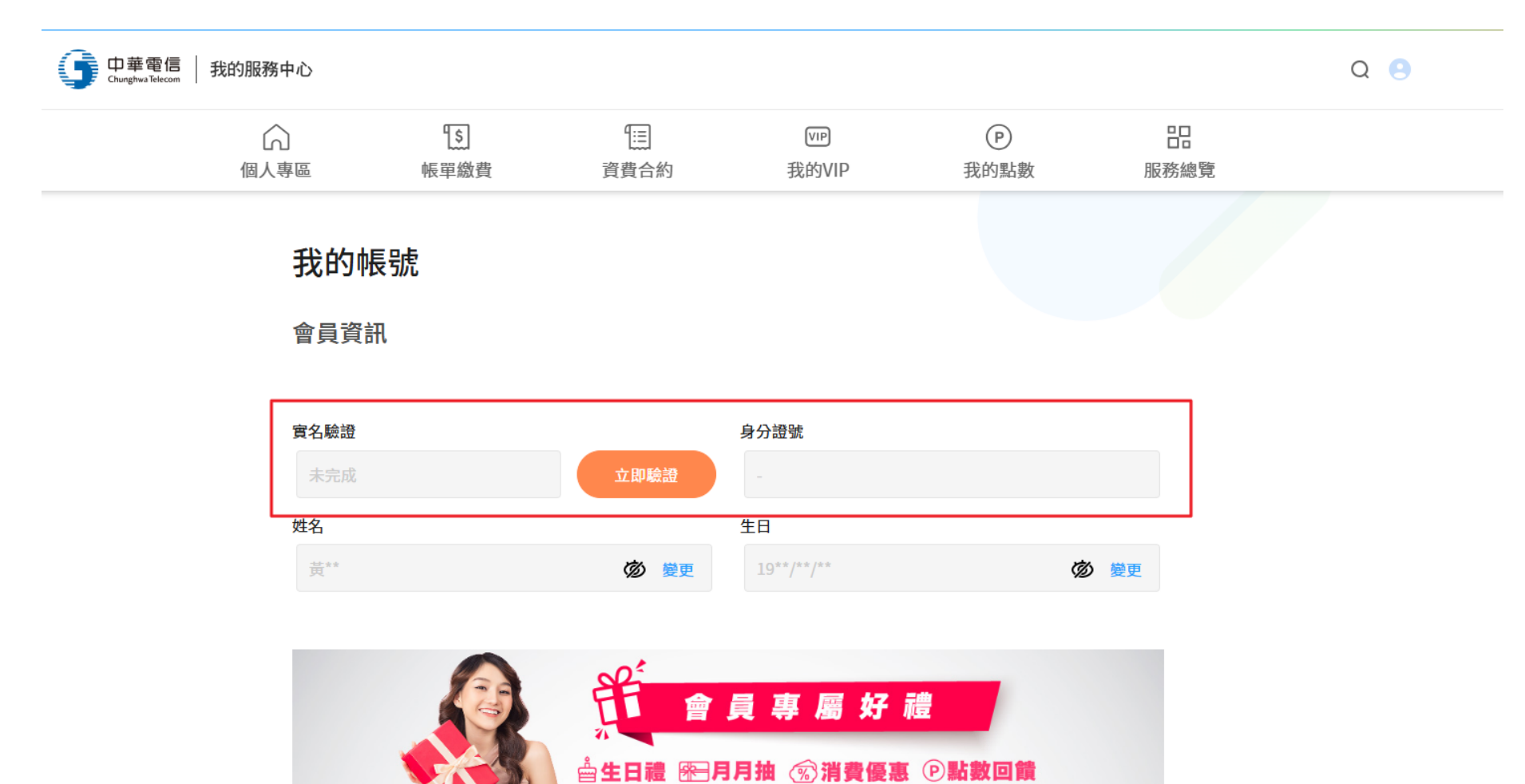

立即實名驗證 ▶

## 選擇手機驗證後,輸入手機號碼及圖形驗證碼,並勾選本人提出申請 按下發送簡訊驗證碼

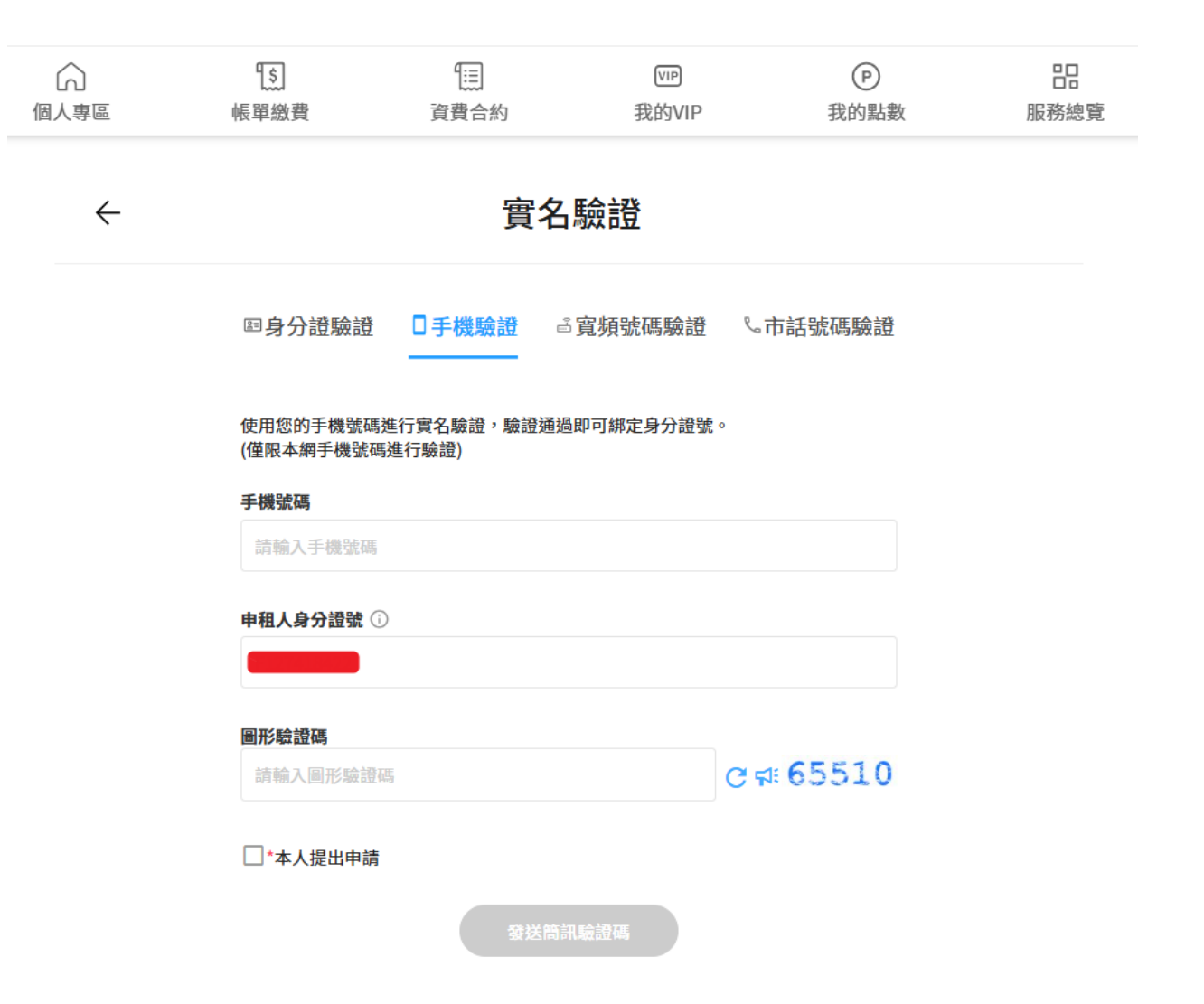

## 輸入簡訊驗證碼後按下進行身分驗證

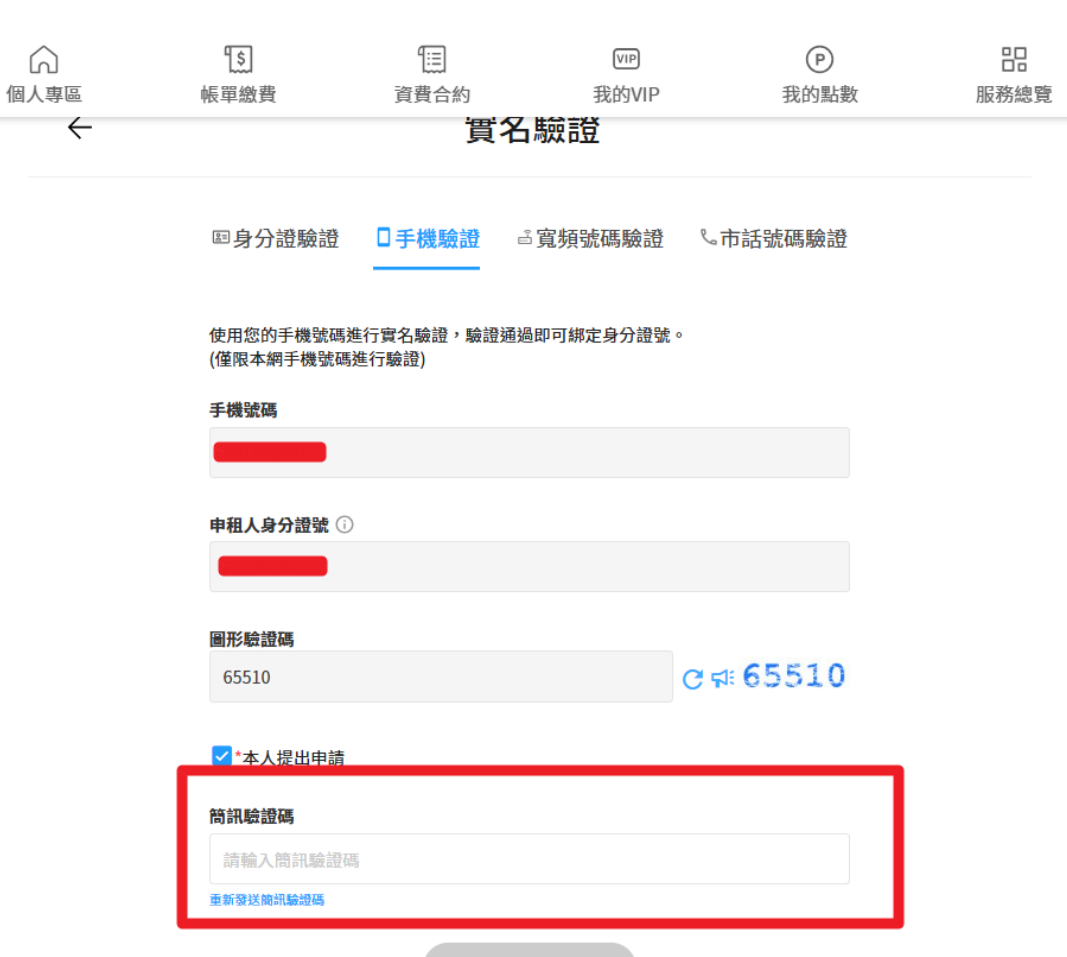

進行身分驗證

綁定完成

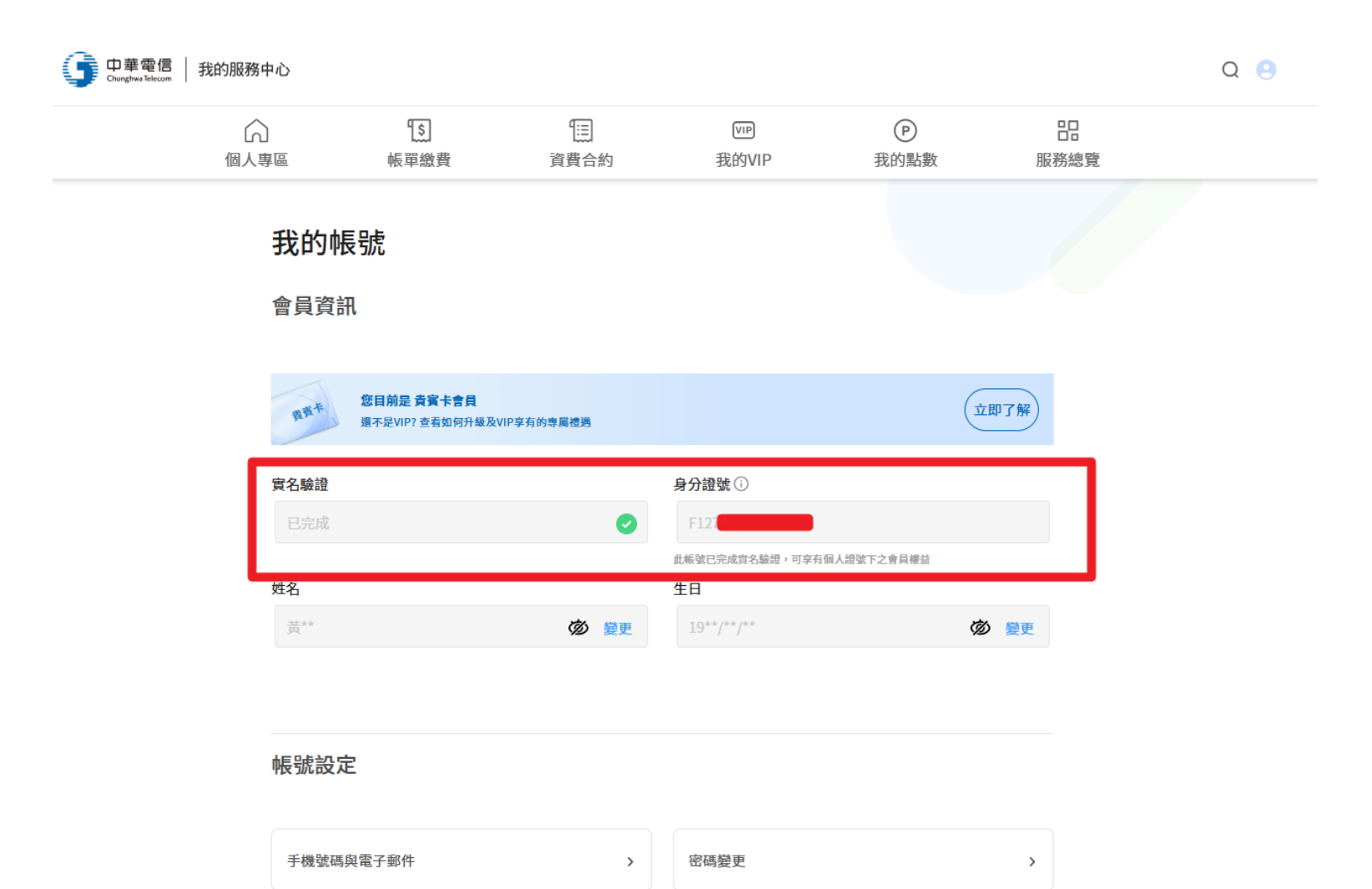